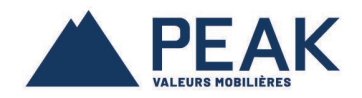

## OPTER POUR LES DOCUMENTS ÉLECTRONIQUES À PARTIR DU MONPEAKENLIGNE

Rendez-vous sur le site public du Groupe financier PEAK et dans le menu en haut, cliquez sur *SE CONNECTER*; choisir MonPEAKenligne de la liste déroulante;

Si vous détenez un compte valide, ouvre une session en mettant votre nom d'usager et le mot de passe correspondant.

Si vous ne disposez pas d'un compte MonPEAKenligne, suivez les instructions de la section *Comment se créer un compte client MonPEAKenligne* à la fin de ce document.

| https://www.monpeak | enligne.com/secure/default.asp?Lng=FR                                                                                          |
|---------------------|----------------------------------------------------------------------------------------------------|
|                     | MonPEAKenligne Site public de PEAK   English                                                                                   |
|                     | Point sur le coronavirus : le réseau de Conseillers PEAK est là pour vous.<br>V Cliquez ici pour en savoir plus.               |
|                     | Ouvrez une session         Hom d'usager         jtremblay         Mot de passe         I         Envoyez                       |
|                     | Créer un compte client<br>Pour toute question ou pour un mot de passe oublié, yeuillez communiquer avec votre Conseiller PEAK. |
|                     | © 2020 Groupe financier PEAK Financial Group - Politique de confidentialité                                                    |

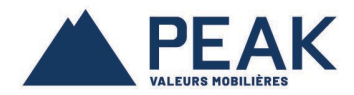

Dans le menu LIENS, à droite, choisissez la section ABONNEMENT AUX DOCUMENTS ÉLECTRONIQUES.

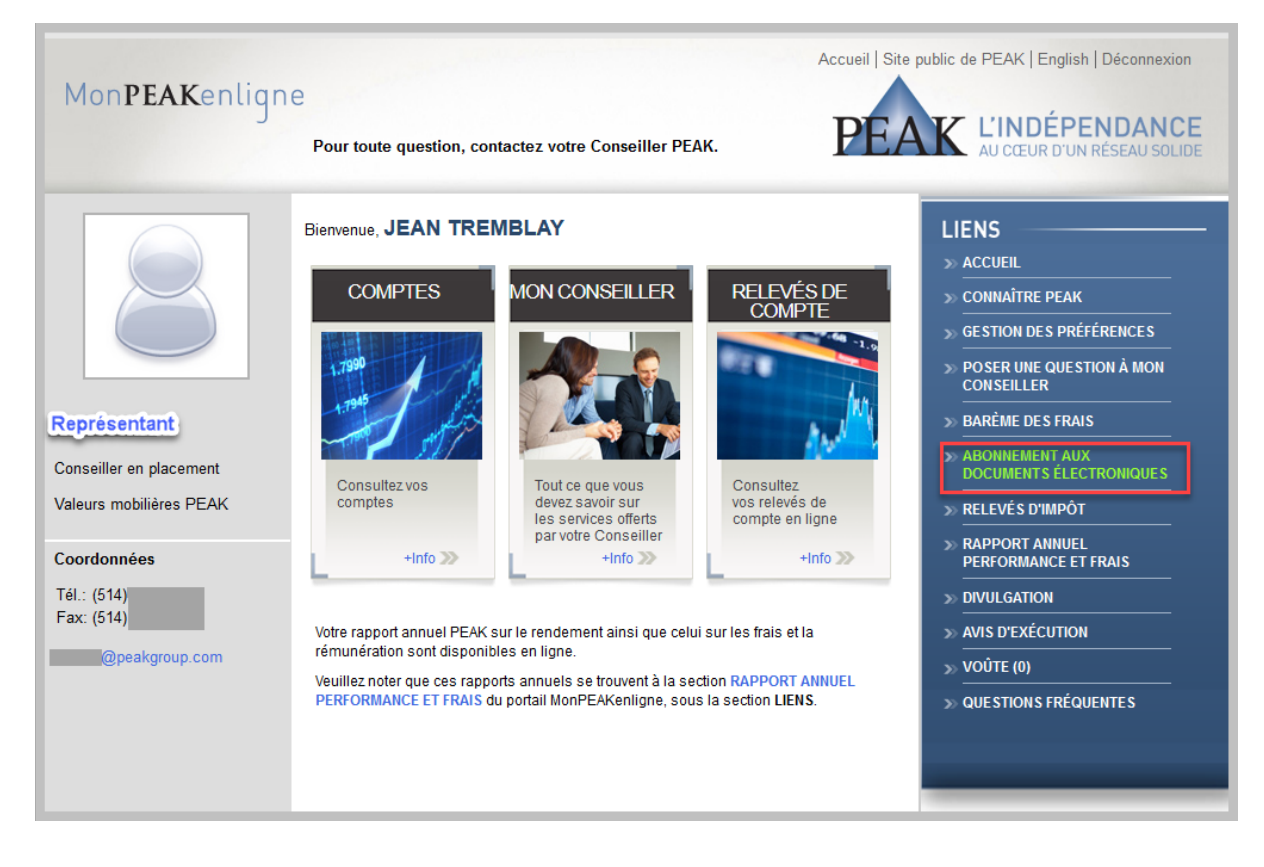

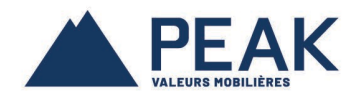

Pour chaque document, votre option actuelle ainsi que la nouvelle option à changer sont affichées à l'écran. Vous pouvez apporter un changement quant à la livraison des relevés de compte, des avis d'exécution soit pour les relevés d'impôt.

| Mon <b>PEAK</b> e                                                        | nligne                                                      | oute question, contactez votre Cons                          | Accuei<br>seiller PEAK.                        | I   Site public de PEAK   English   Déconnexi                                                     |
|--------------------------------------------------------------------------|-------------------------------------------------------------|--------------------------------------------------------------|------------------------------------------------|---------------------------------------------------------------------------------------------------|
| ABONNEMENT AL                                                            | IX DOCUMENTS<br>DE RELEVÉ À CHANGE<br>angement apporté au f | ÉLECTRONIQUES                                                |                                                | LIENS<br>» ACCUEIL<br>» CONNAÎTRE PEAK                                                            |
| Veuillez prendre note qu<br>lorsque la demande de<br>Jean Tremblay (1101 | ue tout changement lié<br>changement initiale a<br>(1112)   | au format de livraison du relevé (en lign<br>été appliquée.  | e ou papier) ne peut être fait que             | S GESTION DES PRÉFÉRENCES     POSER UNE QUESTION À MON     CONSEILLER     BARÈME DES FRAIS        |
| Relevé de compte<br>Avis d'exécution                                     | Papier<br>Papier                                            | Nouvelle option à changer                                    | Consentement à la<br>transmission électronique | ABONNEMENT AUX<br>DOCUMENTS ÉLECTRONIQUES     RELEVÉS D'IMPÔT     SRAPPORT ANNUEL                 |
| Relevés d'impôt<br>Toutes les confirmation                               | Papier<br>s par courriel seront                             | Li Electronique                                              | Je confirme tous les                           | PERFORMANCE ET FRAIS     DIVULGATION     AVIS D'EXÉCUTION     VOÛTE (0)     QUE STIONS FRÉQUENTES |
| reçues à :                                                               |                                                             | Modifier votre courriel assigné à v<br>compte MonPEAKenligne | dessus                                         |                                                                                                   |
|                                                                          |                                                             | © 2020 Groupe financier PEAK Fina                            | ncial Group - Politique de confident           | ialité                                                                                            |

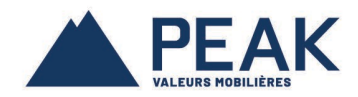

Si vous désirez changer votre option pour recevoir des relevés électroniques, cliquez sur le bouton *Consentement à la transmission électronique*.

| MonPEAK                                                                                                    | enligne                                                                                                    |                                                                                      | Accueil   Site                                    | e public de PEAK   English   Déconnexion                                                                                       |
|----------------------------------------------------------------------------------------------------|----------------------------------------------------------------------------------------------------|--------------------------------------------------------------------------------------|---------------------------------------------------|----------------------------------------------------------------------------------------------------|
|                                                                                                    | Pour to                                                                                                    | oute question, contactez votre Cons                                                  | eiller PEAK.                                      | AU CŒUR D'UN RÉSEAU SOLIDE                                                                                                    |
| ABONNEMENT A<br><u>NOUVELLE OPTION</u><br>Veuillez noter que le c<br>Veuillez prendre note<br>lorsque la demande d | UX DOCUMENTS<br>I DE RELEVÉ À CHANGE<br>hangement apporté au f<br>que tout changement lié<br>le changement initiale a | ÉLECTRONIQUES                                                                        | 72 heures.<br>ou papier) ne peut être fait que    | LIENS<br>» ACCUEIL<br>» CONNAÎTRE PEAK<br>» GESTION DES PRÉFÉRENCES                                                            |
| John Doe (1101112<br>Relevé de compte                                                                              | )<br>Option actuelle<br>Papier                                                                                        | Nouvelle option à changer                                                            | Consentement à la transmission électronique       | POSER UNE QUESTION À MON<br>CONSEILLER     BARÈME DES FRAIS     ABONNEMENT AUX<br>DOCUMENTS ÉLECTRONIQUES     OCU DIÉ O DUIDÂT |
| Avis d'exécution<br>Relevés d'impôt                                                                                | Papier<br>Papier                                                                                                    | ☐ Électronique<br>☐ Électronique                                                     |                                                   | >> RELEVES D'IMPOT<br>>> RAPPORT ANNUEL<br>PERFORMANCE ET FRAIS                                                                |
| Toutes les confirmatio<br>reçues à :                                                                               | ns par courriel seront                                                                                                | jtremblay@yahoo.com<br>Modifier votre courriel assigné à vo<br>compte MonPEAKenligne | Je confirme tous les<br>changements ci-<br>dessus |                                                                                                    |
|                                                                                                    |                                                                                                    | © 2020 Groupe financier PEAK Finar                                                   | cial Group - Politique de confidentialité         |                                                                                                    |

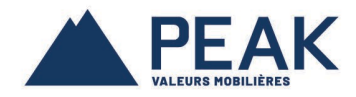

Prenez note au consentement à la transmission électronique du relevé du compte et confirmez en cliquant sur le bouton *J'ACCEPTE*.

| MonDEAKo                                                                                                    | pliquo                 |                                                                |                                | Accueil Site public de PEAK   English   Déconnexion                                                                                                    |
|----------------------------------------------------------------------------------------------------|------------------------|----------------------------------------------------------------|--------------------------------|----------------------------------------------------------------------------------------------------|
| MOTTLAK                                                                                                    | Pour te                | oute question, contactez votre Conse                           | ller PEAK.                     | PEAK L'INDÉPENDANCE<br>AU CœUR d'UN RÉSEAU SOLIDE                                                                                                    |
| 3                                                                                                    |                        |                                                                |                                |                                                                                                    |
| ABONNEMENT A                                                                                                    | UX DOCUMENTS           | ÉLECTRONIQUES                                                  |                                | LIENS                                                                                                    |
|                                                                                                    | DE RELEVÉ À CHANGE     | <u>R</u>                                                       |                                | CONSENTEMENT À LA TRANSMISSION ÉLECTRONIQUE DU RELEVÉ DE COMPTE                                                                                                    |
| Veuillez noter que le changement apporté au format du relevé peut prendre entre 48 et 72 heures.<br>Veuillez prendre note que tout changement lié au format de livraison du relevé (en ligne ou papier) ne peut êt<br>lorsque la demande de changement intiala e dé appliquée. |                        |                                                                |                                | CONSENTEMENT À LA TRANSMISSION ÉLECTRONIQUE DU RELEVÉ DE COMPTE                                                                                                    |
| Jean Tremblay (110                                                                                                    | 1112)                  |                                                                |                                | En cliquant sur le bouton « J'accepte » ci-dessous, vous reconnaissez avoir lu et compris le « Consentement à la<br>transmission électonique du relevé de compte » et vous consentes la transmission électonique par PEAX de votre<br>reteré de compte par l'affichage dudit reteré de compte sur le site MonPEAKentigne auquel vous avez accès, le tout<br>conformément aux instructions ci-dessous:                                                                                                    |
|                                                                                                    | Option actuelle        | Nouvelle option à changer                                      |                                | 1. Vetre relevé de compte (le : Desument : ) est esuret par se concertament à la transmission électronique par DEAK                                                                                                    |
| Relevé de compte                                                                                                    | Papier                 | Électronique *                                                 | Consenter<br>transmission      | <ol> <li>Noue relevé de complet (et a countern s) es courer par ce consentement à la datismission recubilique par E-XK<br/>sur une base continue;</li> <li>Vous reconnaissez posséder les compélences techniques et les moyens nécessaires pour accéder à Internet et ainsi</li> </ol>                                                                                                    |
| Avis d'exécution                                                                                                    | Papier                 | Électronique                                                   |                                | visualiser et imprimer le Document, comme il est a votre disposition sur le site MonPEAKenligne sur une base continue;<br>3. Vous reconnaissez être en mesure d'accéder au portail MonPEAKenligne sur une base régulière, et au moins chaque                                                                                                    |
| Relevés d'impôt                                                                                                    | Papier                 | Électronique                                                   |                                | mois, pour voir ou avoir accès au Document. Le Document pour les renseignements mensuels du mois précédent est<br>réputé vous avoir été livré dans un délai opportun suivant le dernier jour du dit mois.                                                                                                    |
|                                                                                                    |                        |                                                                |                                | Vous reconnaissez que vous pouvez receivair de PEAK une copie papier de lout Document mis à votre disposition par<br>voie électronique si vous contatez voire conseiller PEAK. Le tout sans frais;     S. Vous comprenez qu'une copie papier de lout Document normalement lin/é par vole électronique vous sera transmise<br>par PEAK si celle-ci est informé que la litivaison electronique a échoué:     S. Vous pouvez révoquer ce consentement en tout temps, en modifiant votre option de receivor ou d'annuler la litivaison<br>électronique du Document et un MORE/évenique en chapiers ent fucetion correspondance. |
| Toutes les confirmation<br>reçues à :                                                                                                    | ns par courriel seront | jtremblay@yahoo.com                                            | Je confirme<br>changem<br>dess | 7. Vous comprenez que FEAK paut changre les mobilités de se consentement à tout moment en vous donnant un<br>préserie de tours (20) purse, et un toit ains visor sera communique sin la te MonTEXANIgne ou par courrier, et<br>8. Veuillez imprimer et conserver une copie papier de ce consentement dans vos dossiers ou contacte zotre conseiller                                                                                                    |
|                                                                                                    |                        | Modifier votre courriel assigné à vot<br>compte MonPEAKenligne | e                              | ▲ Voulez-vous réellement vous désabonner des relevés papier et recevoir vos relevés électroniquement?                                                                                                    |
|                                                                                                    |                        | © 2020 Groupe financier PEAK Financ                            | ial Group - Politiqu           |                                                                                                    |
|                                                                                                    |                        |                                                                |                                |                                                                                                    |
|                                                                                                    |                        |                                                                |                                | J'ACCEPTE ANNULER                                                                                                    |
|                                                                                                    |                        |                                                                |                                |                                                                                                    |

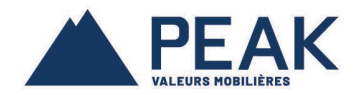

## La nouvelle option à changer, *Électronique*, sera sélectionnée.

| MonPEAKe                                                                                                    | enligne<br>Pour te                                                                              | pute question, contactez votre Conseille                                                                                           | er PEAK.                                          | Site public de PEAK   English   Déconnexion                                                   |
|----------------------------------------------------------------------------------------------------|-------------------------------------------------------------------------------------------------|----------------------------------------------------------------------------------------------------|---------------------------------------------------|-----------------------------------------------------------------------------------------------|
| ABONNEMENT A<br>Nouvelle option<br>Veuillez noter que le ct<br>Veuillez prendre note c<br>lorsque la demande d<br>Jean Tremblay (110 | UX DOCUMENTS<br>DE RELEVÉ À CHANGE<br>hangement apporté au f<br>jue tout changement linitiale a | ÉLECTRONIQUES<br>Tormat du relevé peut prendre entre 48 et 72 h<br>au format de livraison du relevé (en ligne ou<br>été appliquée. | eures.<br>papier) ne peut être fait que           | LIENS   ACCUEIL  CONNAÎTRE PEAK  GESTION DES PRÉFÉRENCES  POSER UNE QUESTION À MON CONSEILLER |
| Relevé de compte<br>Avis d'exécution<br>Relevés d'impôt                                                                              | Option actuelle<br>Papier<br>Papier<br>Papier                                                   | Nouvelle option à changer  Électronique  Électronique  Électronique                                                                | Consentement à la<br>transmission électronique    |                                                                                               |
| Toutes les confirmation<br>reçues à :                                                                                                | ns par courriel seront                                                                          | jtremblay@yahoo.com<br>Modifier votre courriel assigné à votre<br>compte MonPEAKenligne                                            | Je confirme tous les<br>changements ci-<br>dessus | DIVULGATION     AVIS D'EXÉCUTION     VOÚTE (0)     QUE STIONS FRÉQUENTES                      |
|                                                                                                    |                                                                                                 | © 2020 Groupe financier PEAK Financial                                                                                             | l Group - Politique de confidentialii             | té                                                                                            |

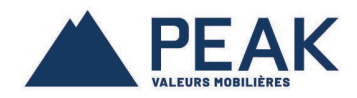

Si vous désirez changer votre option pour recevoir des avis d'exécution électroniques, cochez *Électronique* dans la nouvelle option à changer.

De même, si vous désirez changer votre option pour recevoir des relevés d'impôt électroniques, cochez *Électronique* dans la nouvelle option à changer.

| 0                                               | Pour to                                            | oute question, contactez votre Conseil                           | ler PEAK.                                         | AK AU CŒUR D'UN RÉSEAU SOLI              |
|-------------------------------------------------|----------------------------------------------------|------------------------------------------------------------------|---------------------------------------------------|------------------------------------------|
| ABONNEMENT A                                    | UX DOCUMENTS                                       | ÉLECTRONIQUES                                                    |                                                   | LIENS                                    |
| * NOUVELLE OPTION                               | DE RELEVÉ À CHANGE                                 | R                                                                |                                                   | » ACCUEIL                                |
| Veuillez noter que le cl                        | nangement apporté au f                             | ormat du relevé peut prendre entre 48 et 72                      | heures.                                           | » CONNAÎTRE PEAK                         |
| Veuillez prendre note o<br>lorsque la demande d | que tout changement lié<br>e changement initiale a | au format de livraison du relevé (en ligne ou<br>été appliquée.  | i papier) ne peut être fait que                   | » GESTION DES PRÉFÉRENCES                |
|                                                 |                                                    |                                                                  |                                                   | » POSER UNE QUESTION À MON<br>CONSEILLER |
| Jean Tremblay (110                              | 1112)                                              |                                                                  |                                                   | » BARÈME DES FRAIS                       |
|                                                 | Option actuelle                                    | Nouvelle option à changer                                        |                                                   | > ABONNEMENT AUX                         |
| Relevé de compte                                | Papier                                             | ✓ Électronique *                                                 | Consentement à la<br>transmission électronique    | DOCUMENTS ELECTRONIQUES                  |
| Avis d'exécution                                | Papier                                             | Électronique                                                     | · · · · ·                                         | » RELEVÉS D'IMPÔT                        |
| Relevés d'impôt                                 | Papier                                             | Électronique                                                     |                                                   | » RAPPORT ANNUEL<br>PERFORMANCE ET FRAIS |
|                                                 |                                                    |                                                                  |                                                   | >>> DIVULGATION                          |
|                                                 |                                                    |                                                                  |                                                   | » AVIS D'EXÉCUTION                       |
|                                                 |                                                    |                                                                  |                                                   | » VOŮTE (0)                              |
| Toutes les confirmation<br>reçues à :           | ns par courriel seront                             | jtremblay@yahoo.com                                              | Je confirme tous les<br>changements ci-<br>dessus | » QUE STIONS FRÉQUENTES                  |
|                                                 |                                                    | Modifier votre courriel assigné à votre<br>compte MonPEAKenligne |                                                   | -                                        |

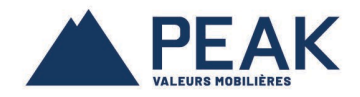

Si le courriel assigné à votre compte MonPEAKenligne ne correspond pas avec celui indiqué à l'écran, clique sur le bouton *Modifier votre courriel assigné à votre compte MonPEAKenligne* pour y apporter le changement nécessaire. Indiquez le nouvel courriel et cliquez sur le bouton *OK* pour enregistrer le changement.

| MonPEAK                                                                                                    | enligne<br>Pour to                                                                                                 | pute question, contactez votre Ce                                                                                        | onseiller              | Ассиені                                                                                   | Site pu                | blic de PEAK   English   Déconnexion<br>K L'INDÉPENDANCE<br>AU CŒUR D'UN RÉSEAU SOLIDE           |        |         |
|----------------------------------------------------------------------------------------------------|----------------------------------------------------------------------------------------------------|----------------------------------------------------------------------------------------------------|------------------------|-------------------------------------------------------------------------------------------|------------------------|--------------------------------------------------------------------------------------------------|--------|---------|
| ABONNEMENT A<br>* Nouvelle option<br>Veuillez noter que le c<br>Veuillez prendre note i<br>lorsque la demande c | UX DOCUMENTS<br>DE RELEVÉ À CHANGE<br>nangement apporté au f<br>que tout changement lié<br>e changement initiale a | ÉLECTRONIQUES<br>R<br>ormat du relevé peut prendre entre 48<br>au format de livraison du relevé (en li<br>été appliquée. | et 72 heu<br>gne ou pa | ires.<br>pier) ne peut être fait que                                                      | ]                      | LIENS > ACCUEIL > CONNAÎTRE PEAK > GESTION DES PRÉFÉRENCES > POSER UNE QUESTION À MON CONSEILLER |        |         |
| Jean Tremblay (110<br>Relevé de compte                                                                          | Option actuelle<br>Papier                                                                                          | Nouvelle option à changer<br>☑ Électronique *                                                                            |                        | Consentement à la<br>transmission électronique                                            | ]                      | BARÊME DES FRAIS     ABONNEMENT AUX     DOCUMENTS ÉLECTRONIQUES     RELEVÉS D'IMPÔT              |        |         |
| Avis d'exècution<br>Relevés d'impôt                                                                             | Papier<br>Papier                                                                                                   | i Électronique                                                                                                    | ß                      | Changement de cou                                                                         | rrial                  | >> RAPPORT ANNUEL<br>PERFORMANCE ET FRAIS                                                        |        |         |
| Toutes les confirmatio<br>reçues à :                                                                            | ns par courriel seront                                                                                             | jtremblay@yahoo.com<br>Modifier votre courriel assigné<br>compte MonPEAKenligne<br>© 2020 Groupe financier PEAK F        | à votre<br>inancial C  | Courriel existant :<br>Nouveau courriel :<br>Confirmer le courriel<br>A Voulez-vous confi | jtren<br>Entr<br>: Con | nblay@yahoo.com<br>er le nouveau courriel<br>firmer le nouveau courriel<br>e changement?         | <br>ОК | ANNULER |

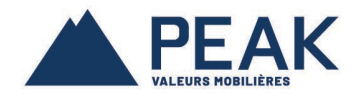

Pour enregistrer tous les changements apportés aux documents, cliquez sur le bouton *Je confirme tous les changements ci-dessus* et ensuite confirmez l'enregistrement final en cliquant sur *OK*.

| MonPEAKe                              | nligne                    |                                        |                                |                                              | Accueil   Site pub | ic de PEAK   English   Déconnex              |
|---------------------------------------|---------------------------|----------------------------------------|--------------------------------|----------------------------------------------|--------------------|----------------------------------------------|
|                                       | J<br>Pour to              | oute question, contacter               | z votre Conseille              | r PEAK.                                      | PEA                | L'INDÉPENDAN<br>AU CŒUR D'UN RÉSEAU SO       |
| ABONNEMENTA                           |                           | ÉLECTRONIQUES                          |                                |                                              |                    | LIENS                                        |
|                                       | DE RELEVÉ À CHANGE        | <u>R</u>                               |                                |                                              |                    |                                              |
| Veuillez noter que le ch              | nangement apporté au f    | ormat du relevé peut prend             | re entre 48 et 72 he           | eures.<br>(anier) ne neut être fait (        | 110                |                                              |
| lorsque la demande de                 | e changement initiale a   | été appliquée.                         | eleve (en lighe ou p           | apier) ne peut ette lait (                   | lue                |                                              |
|                                       |                           |                                        |                                |                                              |                    | » POSER UNE QUESTION & MON<br>CONSEILLER     |
| Jean Tremblay (110                    | 1112)                     | Acceptez-                              | vous tous les chan             | gements ci-dessus?                           |                    |                                              |
| Relevé de compte                      | Option actuelle<br>Papier | Nouvelle<br>Électr                     |                                |                                              | a                  | >> ABONNEMENT AUX<br>DOCUMENTS ÉLECTRONIQUES |
|                                       | Deries                    | ⊠Électr                                | ОК                             | Cancel                                       | iique              |                                              |
| Avis d'execution<br>Relevés d'impôt   | Papier                    | lectronique                            |                                |                                              |                    | » RAPPORT ANNUEL<br>PERFORMANCE ET FRAIS     |
|                                       |                           |                                        |                                |                                              |                    |                                              |
|                                       |                           |                                        |                                |                                              |                    |                                              |
|                                       |                           |                                        |                                |                                              |                    |                                              |
| Toutes les confirmation<br>reçues à : | is par courriel seront    | jtremblay@yahoo.com                    |                                | Je confirme tous<br>changements ci<br>dessus | les<br>-           |                                              |
|                                       |                           | Modifier votre courrie<br>compte MonPE | l assigné à votre<br>AKenligne |                                              |                    |                                              |
|                                       |                           | © 2020 Groupe financie                 | r PEAK Financial               | Group - Politique de c                       | onfidentialité     |                                              |

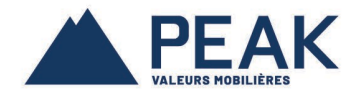

Votre demande de changement a été enregistré avec succès.

Veuillez prendre note qu'il y a un délai de 48-72 heures pour que le changement aux relevés de comptes soit effectué dans notre système.

Notez que pour les changements apportés aux nouvelles options, pour les avis d'exécution et relevés d'import, le changement est effectif immédiat.

| Mon <b>PEAK</b> enligne                                                                                                    | oute question, contactez votre Cons                                                                                 | eiller PEAK.                                                       | public de PEAK   English   Déconnexion                                                                   |
|----------------------------------------------------------------------------------------------------|----------------------------------------------------------------------------------------------------|--------------------------------------------------------------------|----------------------------------------------------------------------------------------------------|
| ABONNEMENT AUX DOCUMENT                                                                                                    | ÉLECTRONIQUES                                                                                                    |                                                                    |                                                                                                    |
| <u>*NOUVELLE OPTION DE RELEVÉ À CHANG</u><br>Veuillez noter que le changement apporté au<br>Veuillez prendre note que tout changement li<br>lorsque la demande de changement initiale | ER<br>format du relevé peut prendre entre 48 et<br>é au format de livraison du relevé (en ligne<br>a été appliquée. | 72 heures.<br>• ou papier) ne peut être fait que                   | » CONNAÎTRE PEAK<br>» GESTION DES PRÉFÉRENCES                                                            |
| C                                                                                                    | }                                                                                                    |                                                                    | » POSER UNE QUESTION À MON<br>CONSEILLER                                                                 |
| Jean Tremblay (1101112)<br>Option actuelle<br>Relevé de compte Papier                                                                                                    | Nouvelle option à changer<br>Électronique *                                                                         | Format électronique demandé<br>en date du 04/06/2020 5:34:44<br>PM | ABONNEMENT AUX<br>DOCUMENTS ÉLECTRONIQUES     RELEVÉS D'IMPÔT     RAPPORT ANNUEL<br>PERFORMANCE ET FRAIS |
| Avis d'exécution Électronique                                                                                                    | □ Papier<br>□ Papier                                                                                                | r m                                                                | » DIVULGATION<br>» AVIS D'EXÉCUTION                                                                      |
|                                                                                                    |                                                                                                    |                                                                    | » VOUTE (U)<br>» QUESTIONS FRÉQUENTES                                                                    |
| Toutes les confirmations par courriel seront reçues à :                                                                                                    | jtremblay@yahoo.com                                                                                                 | Je confirme tous les<br>changements ci-<br>dessus                  |                                                                                                    |
|                                                                                                    | Modifier votre courriel assigné à vo<br>compte MonPEAKenligne                                                       | tre                                                                |                                                                                                    |
|                                                                                                    | © 2020 Groupe financier PEAK Finar                                                                                  | ncial Group - Politique de confidentialité                         |                                                                                                    |

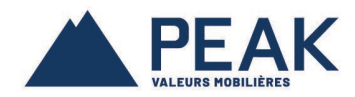

Une fois tous les changements effectués à notre système, ceci vont se refléter dans votre compte MonPEAKenligne comme suit :

| https://www.mypeakonline.com/secure/online_                                                               | subscriptions.asp?Lng:<br>enligne<br>Pour to                                                                            | =FR                                                                                     | Ассией   Sit                                      | e public de PEAK   English   Déconnexion                                                                                                    |
|----------------------------------------------------------------------------------------------------|----------------------------------------------------------------------------------------------------|-----------------------------------------------------------------------------------------|---------------------------------------------------|----------------------------------------------------------------------------------------------------|
| ABONNEMENT A<br>Nouvelle option<br>Veuillez noter que le c<br>Veuillez prendre note<br>lorsque la demande | NUX LOCUMENTS<br>N DE RELEVÉ À CHANGE<br>changement apporté au f<br>que tout changement lié<br>de changement initiale a | ÉLEC TRONIQUES                                                                          | ures.<br>apier) ne peut être fait que             | LIENS    ACCUEIL  CONNAÎTRE PEAK  GESTION DES PRÉFÉRENCES                                                                                            |
| Jean Tremblay (11<br>Relevé de compte<br>Avis d'exécution                                                 | 01112)<br>Option actuelle<br>Électronique<br>Électronique                                                               | Nouvelle option à changer<br>Papier *<br>Papier<br>Region                               |                                                   | POSER UNE QUESTION À MON<br>CONSEILLER      BARÈME DES FRAIS      ABONNEMENT AUX<br>DOCUMENTS ÉLECTRONIQUES      RELEVÉS D'IMPÔT      RAPPORT ANNIEL |
| Relevés d'impôt<br>Toutes les confirmatio<br>reçues à :                                                   | Electronique                                                                                                    | jtremblay@yahoo.com<br>Modifier votre courriel assigné à votre<br>compte MonPEAKenligne | Je confirme tous les<br>changements ci-<br>dessus | PERFORMANCE ET FRAIS     PERFORMANCE ET FRAIS     DIVULGATION     AVIS D'EXÉCUTION     VOÛTE (0)     QUESTIONS FRÉQUENTES                            |
|                                                                                                    |                                                                                                    | © 2020 Groupe financier PEAK Financial C                                                | Group - Politique de confidentialité              |                                                                                                    |